# FAQ

## S.E.L.F@Home 100%

1. น้องสามารถเรียน S.E.L.F@Home 100% ได้จากที่ไหน

สามารถเข้าไป Download โปรแกรมได้ที่ <u>http://selfrevolution.enconcept.com</u> โดยใช้เบราเซอร์ Chrome หรือ Firefox \*\*\*แต่พี่ๆ ขอแนะนำให้เปิดด้วย Chrome จะดีกว่าครับ\*\*\*

2. จะไป Download โปรแกรม ได้อย่างไร

้น้อง Login เข้าระบบด้วย ID และ Password ของ Enconcept แล้วเลือกคอร์สที่น้องลงทะเบียนได้เลยครับ

3. การเรียนผ่านระบบ <u>S.E.L.F.@HOME</u> 100% มีข้อจำกัดอะไรบ้าง

- วิดีโอ 1 ไฟล์ จำกัดการเรียนภายใน 3 วัน
- เรียนได้จากเครื่องคอมพิวเตอร์ 2 เครื่องเท่านั้น
- สเปคเครื่องคอมพิวเตอร์

SpecCPU inter i3 หรือ AMD FX4300

Ram 2G.

OS. Windows 7 หรือสูงกว่า

Mp4 encoder software

#### 4. สามารถต่ออายุไฟล์วิดีโอได้หรือไม่

สามารถเข้าไปดำเนินการต่ออายุเองได้ที่ <u>http://selfrevolution.enconcept.com</u>

## - ไปที่รูปก้อนเมฆ

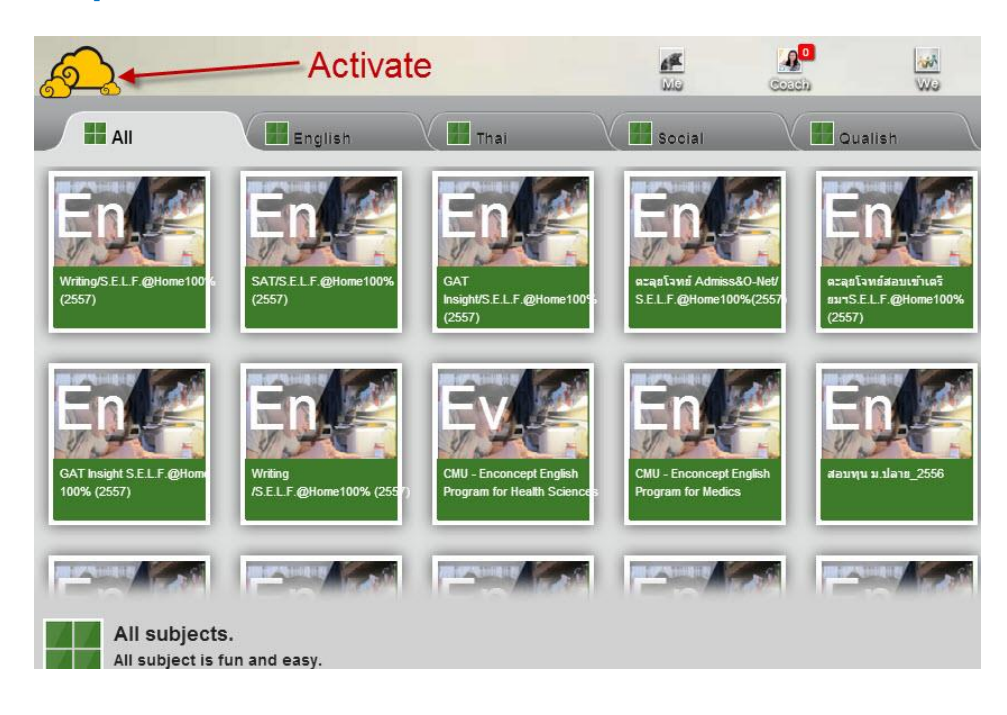

## - ไปที่เมนู Re-Activate

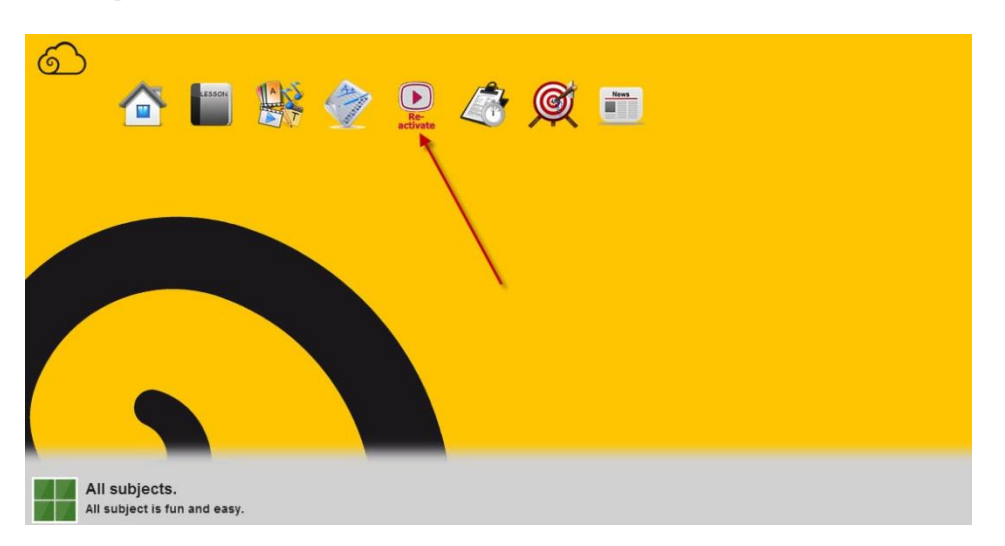

และเลือกคอร์สที่ต้องการ Reactivate video

5. เครื่อง Mac หรือ iPad สามารถเรียน S.E.L.F@Home 100% ได้หรือไม่

ไม่ได้ครับ สามารถเล่นได้บนระบบปฏิบัติการ Windows เท่านั้น

6. Download File ช้าต้องทำอย่างไร

-ให้ใช้โปรแกรมช่วย Download ในการโหลด File นะครับ เช่น Internet Download Manager หรือ Flash get วิธีดาวน์โหลด คลิกที่นี่

7. หากพบปัญหาเปิดไฟล์ video แล้วขึ้นค้าง<u>หน้าจอสีขาว</u> จะต้องแก้ปัญหาอย่างไร

- ให้เช็คที่ Folder ของไฟล์ Video โดยการตั้งชื่อ Folder จะต้องไม่มีสัญลักษณ์อื่นๆ ปรากฏ เช่น %, @, \$

8. หากพบปัญหาไม่เห็นไฟล์ video แต่ขึ้นค้างหน้าจอสีดำ จะต้องแก้ปัญหาอย่างไร

- ให้ดำเนินการปิด Windows Firewall ดูตัวอย่างได้จาก วิธีการปิด Windows Firewall

- ให้ดำเนินการปิด Internet security program ดูตัวอย่างได้จาก วิธีการปิด Internet Security Firewall

9. หากพบปัญหาภาพสั้น ขณะที่กำลังเล่นวิดีโอ จะต้องแก้ปัญหาอย่างไร

- ให้ดำเนินการปิด Controller มุมขวาบน

|                                                                                    | × |
|------------------------------------------------------------------------------------|---|
| ความสำคัญของการตรัสรู้                                                             | þ |
| <ul> <li>การตรัสรู้ของพระพุทธเจ้า ปฏิวัติแนวคิดว่าเทพไม่ได้ลิขิต มนุษย์</li> </ul> |   |
| เป็นผู้ฝึกได้                                                                      |   |
| ดีแล้วจะเป็น บุคคลผู้เลิศประเสริฐสูงสุด หรือ พุทธะ                                 |   |
|                                                                                    | ļ |
| การตรัสรู้                                                                         |   |

#### SELF Team 2/12/2557

#### การปิด Firewall บน Window 7

#### 1. เข้าไปที่ Start >> Control Panel

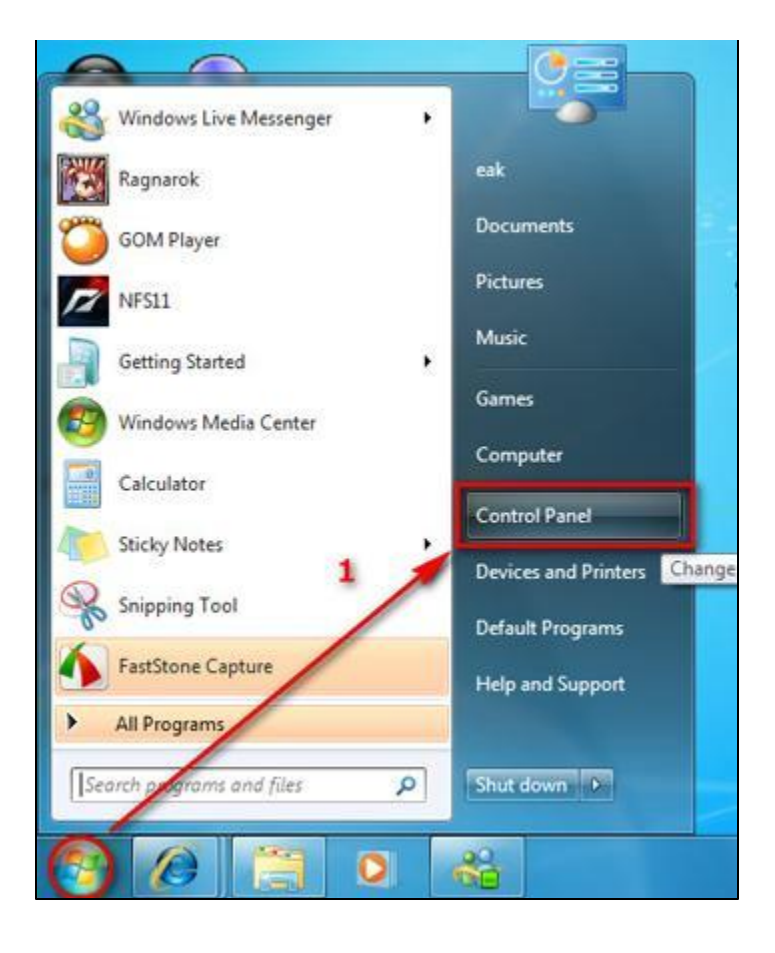

#### 2. คลิกที่ System and Security เพื่อเข้าสู่หน้าการตั้งค่าไฟล์วอร์

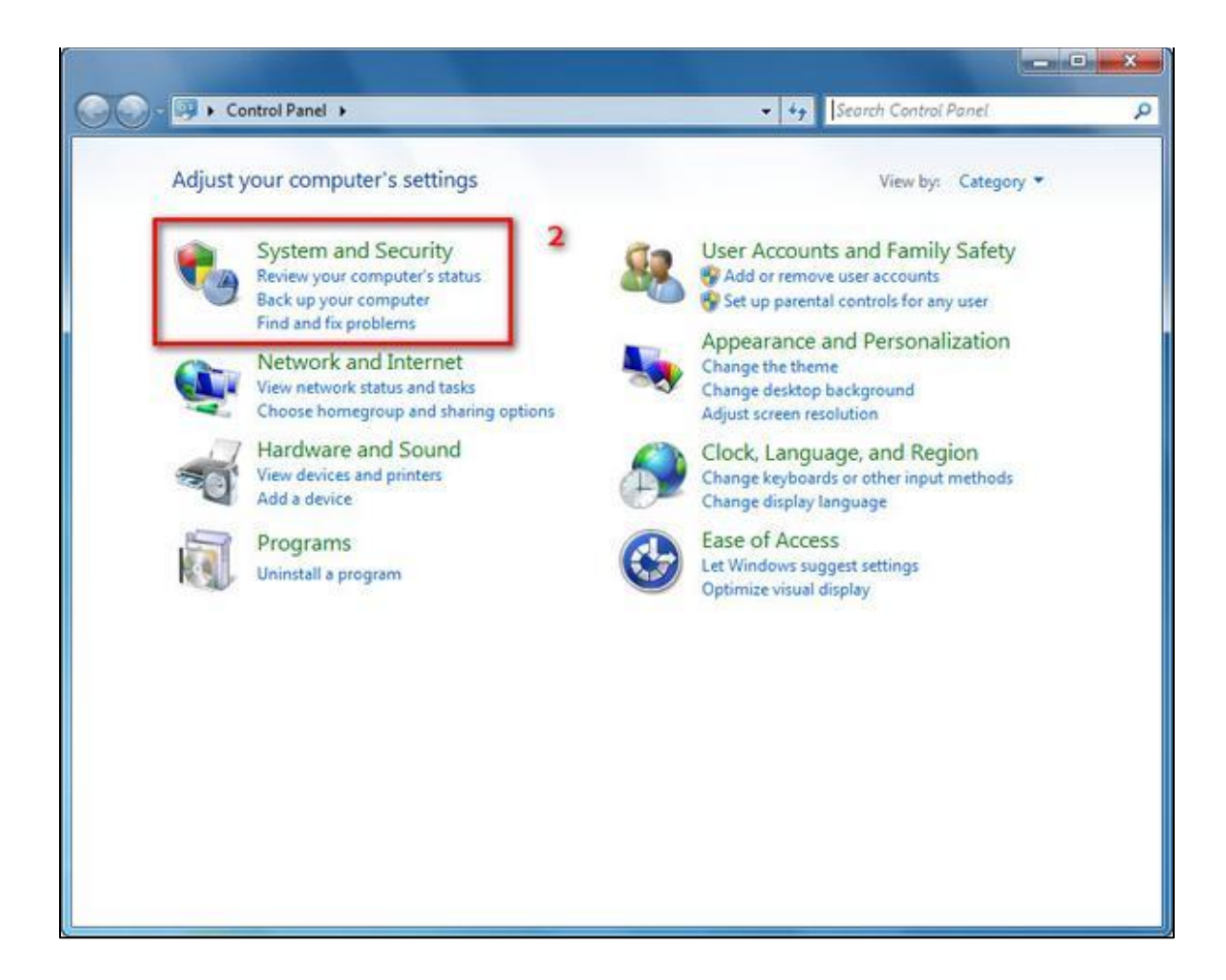

#### 3. หลังจากนั้นคลิกที่ Windows Firewall

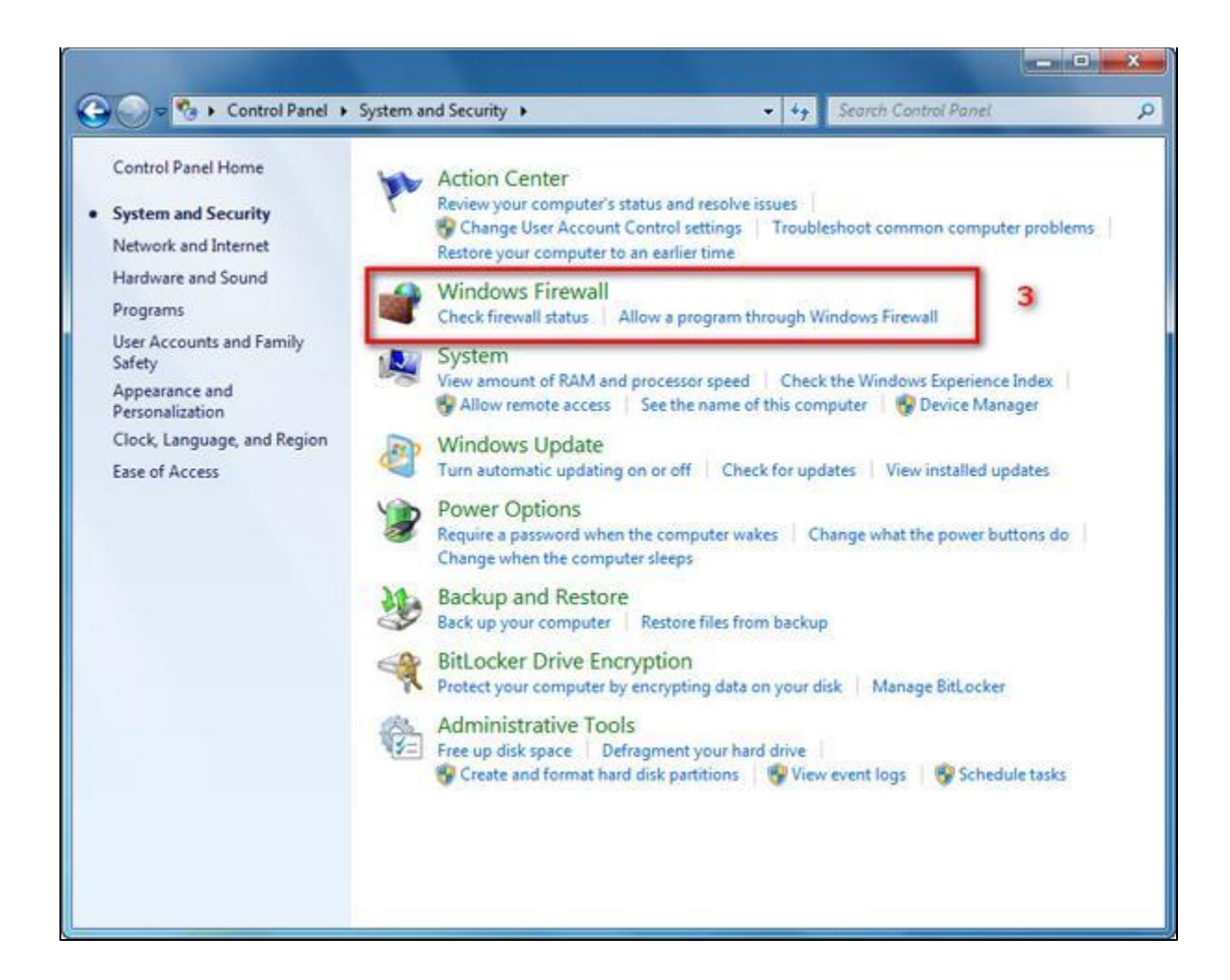

## 4. เมื่อเข้าสู่หน้าต่างนี้สังเกตุด้านช้าย คลิกที่ Turn Windows Firewall on or off ตามรูป

| Help protect your computer will<br>Windows Firewall can help prevent hack<br>through the Internet or a network.                                        | th Windows Firewall<br>ers or malicious software fro                                                                                                    | m gaining access to your                                                                                                    | computer                                                                                                    |
|----------------------------------------------------------------------------------------------------|----------------------------------------------------------------------------------------------------|----------------------------------------------------------------------------------------------------|----------------------------------------------------------------------------------------------------|
| How does a firewall help protect my cor<br>What are network locations?                                                                                 | nputer?                                                                                                    |                                                                                                    |                                                                                                    |
| Update your Firewall settings<br>Windows Firewall is not using the<br>recommended settings to protect<br>computer.<br>What are the recommended setting | your                                                                                                    | Use recommended set                                                                                                    | tings                                                                                                    |
| Bome or work (private                                                                                                    | e) networks                                                                                                    | Not Conne                                                                                                    | cted 🕑                                                                                                    |
| Public networks Connected (                                                                                                    |                                                                                                    |                                                                                                    | cted 📀                                                                                                    |
| Networks in public places such as airpo                                                                                                    | orts or coffee shops                                                                                                    |                                                                                                    |                                                                                                    |
| Windows Firewall state:                                                                                                    | Off                                                                                                    |                                                                                                    |                                                                                                    |
| Incoming connections:                                                                                                    | Block all connect<br>the list of allowe                                                                                                    | Block all connections to programs that are not on<br>the list of allowed programs                                                                                                    |                                                                                                    |
| Active public networks:                                                                                                    | Metwork                                                                                                    |                                                                                                    |                                                                                                    |
| Notification state:                                                                                                    | Notify me when Windows Firewall blocks a new<br>program                                                                                                    |                                                                                                    |                                                                                                    |
|                                                                                                    | Help protect your computer will<br>Windows Firewall can help prevent hack<br>through the Internet or a network.<br>How does a firewall help protect my corr<br>What are network locations?<br>Update your Firewall settings<br>Windows Firewall is not using the<br>recommended settings to protect<br>computer.<br>What are the recommended setting<br>Windows Firewall or work (private<br>Windows Firewall state:<br>Incoming connections:<br>Active public networks:<br>Notification state: | Help protect your computer with Windows Firewall         Windows Firewall can help prevent hackers or malicious software fro         How does a firewall help protect my computer?         What are network locations?         Update your Firewall settings         Windows Firewall is not using the<br>recommended settings to protect your<br>computer.         What are the recommended settings?         What are the recommended settings?         Weat are the recommended settings?         Windows Firewall state         Off         Incoming connections:         Block all connect<br>the list of allower         Active public networks:         Notification state:         Notify me when<br>program | Help protect your computer with Windows Firewall         Windows Firewall can help prevent hackers or malicious software from gaining access to your through the Internet or a network.         How does a firewall help protect my computer?         What are network locations?         Update your Firewall settings         Windows Firewall is not using the recommended settings to protect your computer.         What are the recommended settings?         What are the recommended settings?         What are the recommended settings?         Image: Public networks       Not Conne         Image: Public networks       Off         Incoming connections:       Block all connections to programs that an the list of allowed programs         Active public networks:       Image: Network         Notification state:       Notify me when Windows Firewall blocks program |

5. เมื่อเข้ามาสู่หน้าต่างของการตั้งค่า ไฟล์วอร์แล้ว ให้เลือกที่ Turn off Windows Firewall เพื่อปิดไฟล์วอร์โดยให้เลือกที่ Turn off ทั้ง2หัวข้อ จากนั้นกด Ok เพื่อเป็นการยืนยันการตั้งค่า

|   |                                                                                                    |                                                                   | - • × |
|---|----------------------------------------------------------------------------------------------------|-------------------------------------------------------------------|-------|
|   | Windows Firewall  Customize Settings                                                                                                    | ✓ 4y Search Control Panel                                         | P     |
| 5 | Customize settings for each type of network         You can modify the firewall settings for each type of network local         What are network locations?         Home or work (private) network location settings.         Image: Setting Setting Se | ation that you use.<br>In the list of allowed programs<br>program |       |
|   |                                                                                                    | OK Cancel                                                         | ]     |

## Internet security firewall

ยกตัวอย่าง Norton Internet security ให้ดำเนินการ Unblocked All

network traffic ดังรูป

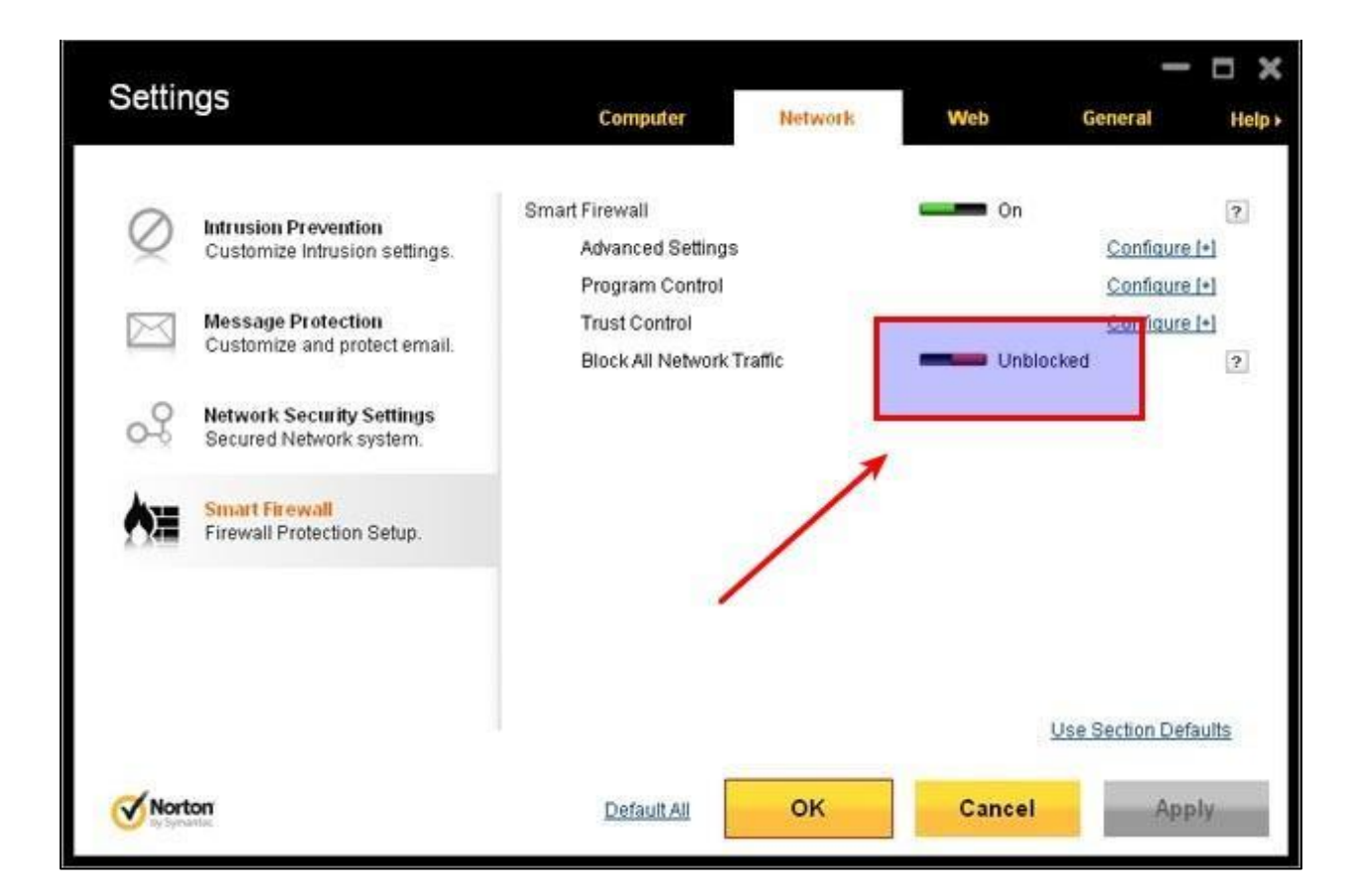

# อีกหนึ่งตัวอย่าง AVG Internet security

### เข้าไปที่ Firewall แล้วเลือก Disable

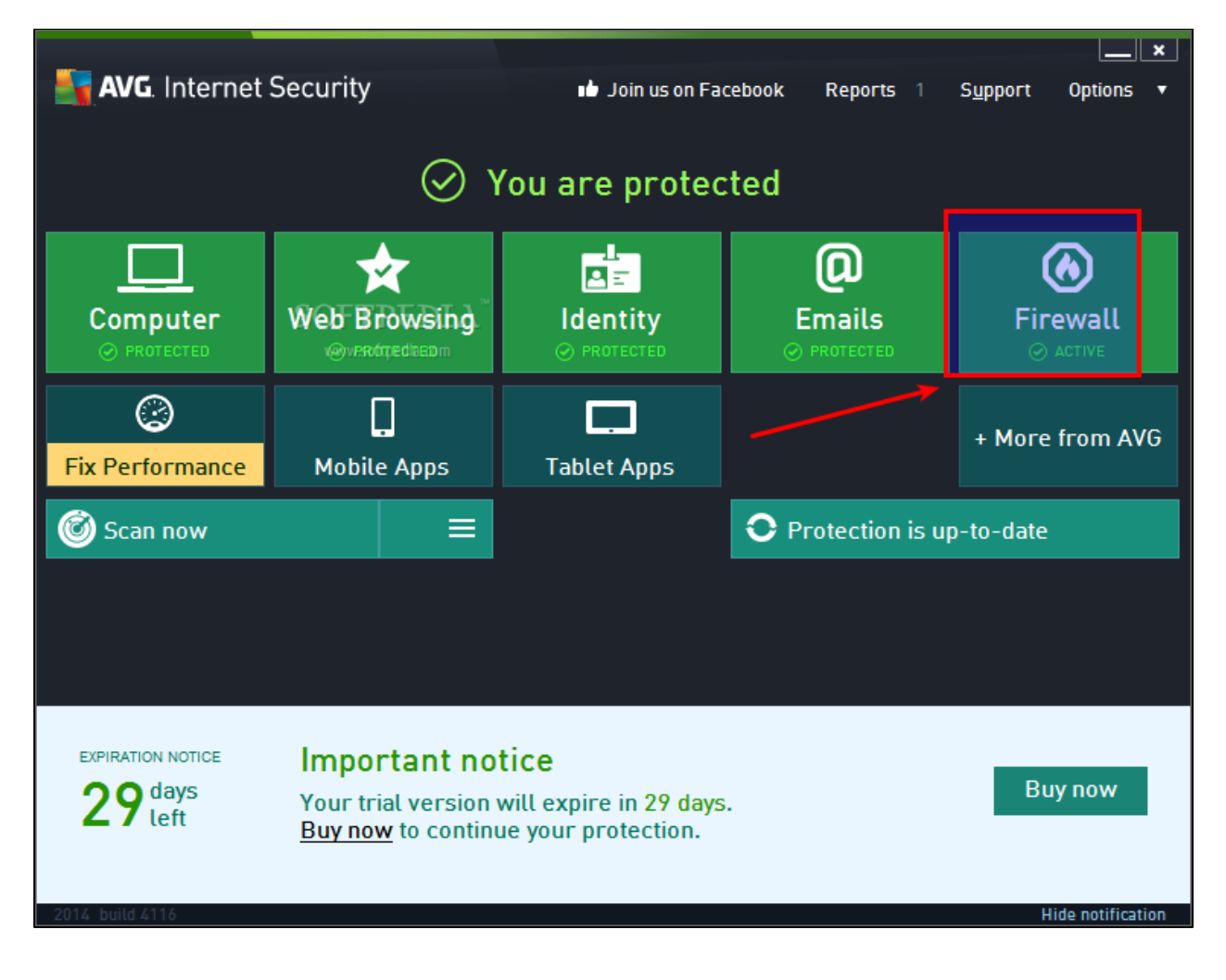